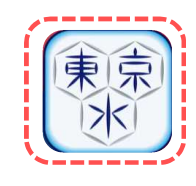

# Launching the app

Tap the icon that was added after installation to launch the app. Once launched, the home screen (before login) will be displayed.

# (1) Home screen (before login) Ja (En) 東京都水道局アプリ 現在お使いの水道を登録したり、お引越しの手続を する場合は「新規登録・ログインはこちら」から登録 してください。 ・なお、水道の登録にはお客さま番号がわかる検針票 や水道料金を支払っている**口座番号、クレジットカ** ード番号が必要ですので、お手元にご用意ください。 新規登録・ログイン はこちら ・アプリ登録後は、紙の検針票の投函に代わりアプリ で検針果を電子配信いたします。 また、水道料金を紙の請求書でお支払いのお客様に は、アプリで請求書も電子配信いたします。 は、アンリで朝赤智を見て町道いたします。 (※口座振替またはクレジットカード継続払いでお支 払いのお客様は変更ありません。) なお、紙の検針栗・請求書をご希望のお客様は、ア ブリ登録後に、メニューより「**紙発行**」をご選択いた だけます。 ・給水ステーションの照会などは、ログインしなくて もご利用いただけます。 トピック ....

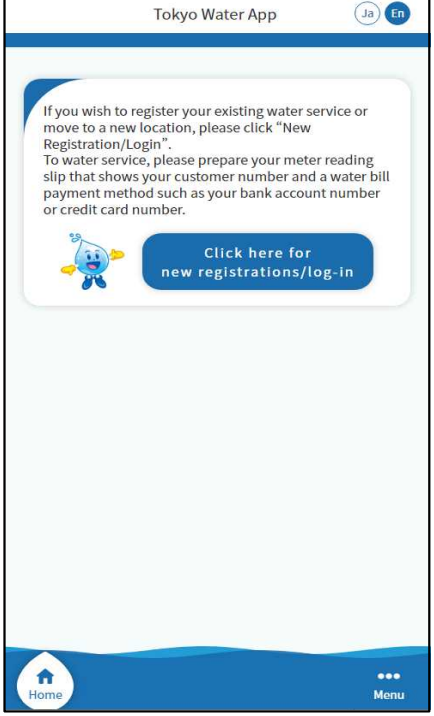

# Language Selection

① Upon launching the app, the home screen (before login) in Japanese will be displayed as the initial screen.

To change to English, tap the language selection button at the top of the screen. Ja : Japanese En : English

 When the language selection button is tapped, the following message will be displayed.
 Select [Yes] to switch to English.
 Select [No] to return to the home screen (before login) in Japanese.

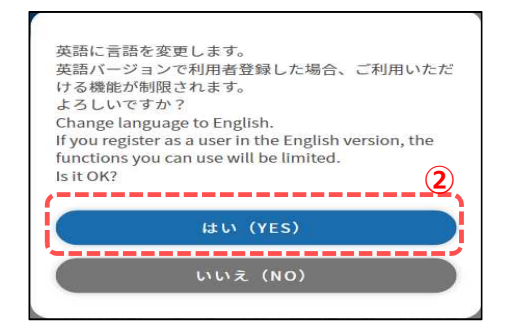

# 1. General operation

Home screen (before login)

|                                                                                                    | Tokyo Water App                                                                                                    | Ja                                               |
|----------------------------------------------------------------------------------------------------|----------------------------------------------------------------------------------------------------|--------------------------------------------------|
| If you wish to reg<br>move to a new lo<br>Registration/Log<br>To water service,<br>slip that shows y<br>payment method<br>or credit card nu | gister your existing water se<br>scation, please click "New<br>in".<br>please prepare your meter<br>our customer number and<br>d such as your bank accoun<br>mber.<br>Click here for<br>new registrations/lc | rvice or<br>reading<br>a water bill<br>it number |
| Home                                                                                                    |                                                                                                    | •••<br>Menu                                      |

# Launching the login screen

Tap the [Click here for New Registrations/Login] button to display the login screen.

#### Login screen

|                                                                   | Tokyo Water App                                                                                                    | Ja                                                        |
|-------------------------------------------------------------------|----------------------------------------------------------------------------------------------------|-----------------------------------------------------------|
|                                                                   |                                                                                                    |                                                           |
| Login                                                             |                                                                                                    |                                                           |
| Email Addres                                                      | *:<br>55 *                                                                                                    | Input required                                            |
| Email Addr                                                        | ress                                                                                                    |                                                           |
| Password *                                                        |                                                                                                    |                                                           |
| Password                                                          |                                                                                                    |                                                           |
|                                                                   | Login                                                                                                    | >                                                         |
| 1                                                                 |                                                                                                    |                                                           |
| · · · · · · · · · · · · · · · · · · ·                             | App's First-time users                                                                                                 |                                                           |
| F                                                                 | orgot your password                                                                                                    | ?                                                         |
|                                                                   |                                                                                                    |                                                           |
| When enterin<br>confuse uppe                                      | ng the password, be careful<br>ercase and lowercase letter                                                             | not to<br>s.                                              |
| If you enter ti<br>times, it will I<br>password, ple              | he wrong password a certai<br>be locked, so if you do not l<br>ease reset it.                                          | in number of<br>know the                                  |
| ft<br>Home                                                        |                                                                                                    | ••••<br>Menu                                              |
|                                                                   | Ţ                                                                                                    |                                                           |
| User regis                                                        | stration selection                                                                                                    | n screen                                                  |
|                                                                   | Tokyo Water App                                                                                                    | Ja                                                        |
|                                                                   |                                                                                                    |                                                           |
| The water su complete the                                         | ipply contractor himself/h                                                                                             | erself should                                             |
| For thos<br>water su                                              | e who do not hav<br>Ipply contract                                                                                     | /e a                                                      |
| Star                                                              | t using your water s                                                                                                   | upply                                                     |
| This button a<br>of use of the<br>initial registr<br>using the ap | accepts the initial registrat<br>application at the same ti<br>ation, you do not need to<br>p again from within the ap | tion and start<br>me. After this<br>apply to start<br>op. |
| For thos<br>water su                                              | e who already ha                                                                                                    | ive a                                                     |

#### Register your current water service

In order to register the water supply it is necessary to have the Customer Number that you want to register. What is a Customer Number?

What is a Customer Number? The initial registration of the app with your current water contract can be accepted by clicking on this button. To apply for termination of water service, or to apply for simultaneous termination and start of water service, please log in after this initial registration, and apply from the "Relocation Procedure".

(Note) Areas covered by the water supply: wards, cities, towns in Tokyo Prefecture that are supplied by the Bureau of Waterworks Tokyo Metropolitan Government (except for Musashino city, Hamura city, Akishima city, Hinohara village and Tokyo Islands)

fil lom

Click here to watch a video about registration

# Launching the user registration selection screen

 Tap the [App's First-time users] button on the login screen. The user registration selection screen will be displayed.

On the user registration selection screen, the following menu options are available. Please select the menu that best suits your needs.

## Registration of your current water service

For those who currently have a water service contract and are registering for a new app  $\Rightarrow$  [2. Registration of your current water service]

## Application to start using water service

For users who wish to apply for water service at the same time as registering the app.

 $\Rightarrow$  [3. Application to start using water service]

#### User registration selection screen

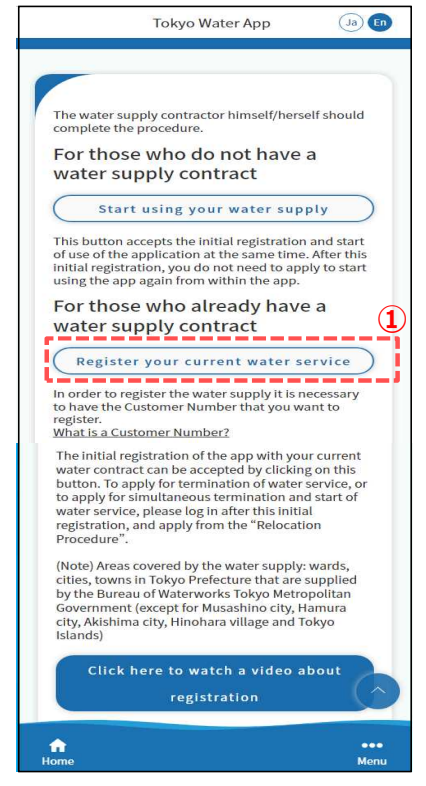

#### Terms of Use screen

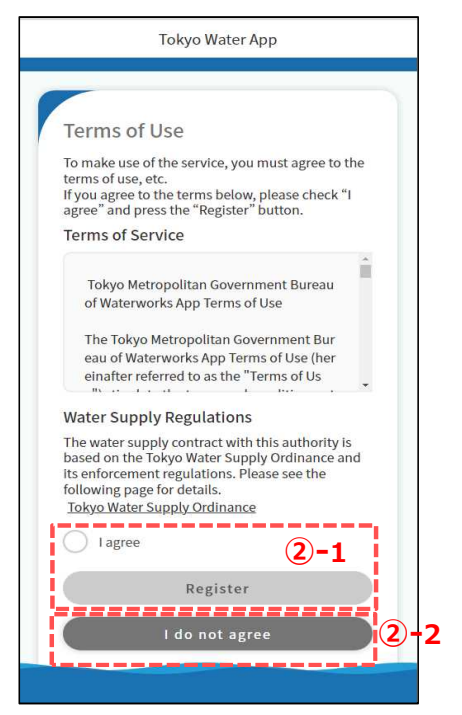

This section describes the steps for user registration procedure for those who currently have a water service contract and are registering the app.

① Tap the [Register your current water service] button to show the Terms of Use screen.

② Review the Terms of Use on the Terms of Use screen.

## <2-1>

If you agree to the Terms of Use, place a checkmark in the [I agree] box and tap the [Register] button. \*When you place a check mark on the [I agree] box, the [Register] button turns blue and is ready to be tapped.

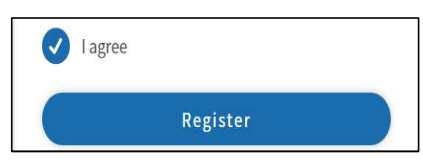

Tap the [Register] button to show the email address registration screen.

 $\Rightarrow$  Go to step ③.

## <2)-2>

If you do not agree, tap the [I do not agree] button. By tapping it, you will be redirected to the user registration selection screen.

If you do not wish to register as a user of the app, please exit the app or close the browser.

#### Email address registration screen

|                                  | Tokyo Water App                                                                                                    |
|----------------------------------|----------------------------------------------------------------------------------------------------|
|                                  |                                                                                                    |
| Ema                              | il Address Registration                                                                                                 |
|                                  | *:Input required                                                                                                    |
| Input y<br>"Regist               | our e-mail address and then press the<br>er" button.                                                                    |
| If you ha<br>adjust y<br>info@to | ave opted to receive e-mails from us, please<br>your DNS settings to receive emails from"<br><b>skyo.suidoapp.jp</b> ". |
| Email A                          | Address *                                                                                                    |
| Emai                             | il Address                                                                                                    |
|                                  | 3                                                                                                    |
|                                  | Register                                                                                                    |
|                                  |                                                                                                    |
|                                  | Back                                                                                                    |

#### Email address Confirmation screen

| Tokyo Water App                                                                                                   |
|----------------------------------------------------------------------------------------------------|
|                                                                                                    |
|                                                                                                    |
| Email Address Confirmation                                                                                        |
| Enter the verification code received in your<br>registered e-mail address and press the<br>"Confirmation" button. |
| Valid for: Authentication codes are valid for 1 hour                                                              |
| Authentication code 4                                                                                             |
| 123456                                                                                                    |
|                                                                                                    |
| Confirmation                                                                                                    |
| Back                                                                                                    |
| L                                                                                                    |
|                                                                                                    |
|                                                                                                    |
|                                                                                                    |
|                                                                                                    |
|                                                                                                    |

③ Fill in your email address and tap the [Register] button. If the email address can be registered, the message below will be displayed, and a verification code will be sent to the provided email address.

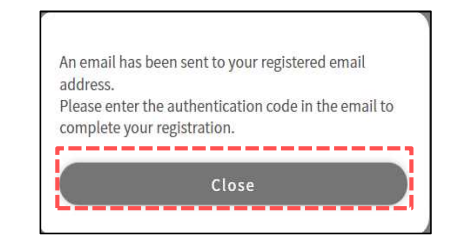

Tap the [Close] button in the message to show the email address confirmation screen.

- \*After the user registration is completed, a notification of the completion of the user registration and other emails concerning the app will be sent to the email address that you entered on the email address registration screen.
- \*If the email address is already registered, the following message will be displayed. Please register a different valid email address.

| ٦ | his e-mail address is already registered. |  |
|---|-------------------------------------------|--|
| _ |                                           |  |
|   | Close                                     |  |

 -1 ④ Enter the verification code that was sent to the email address you provided on the previous screen and tap the [Confirmation] button.

The following message will be displayed.

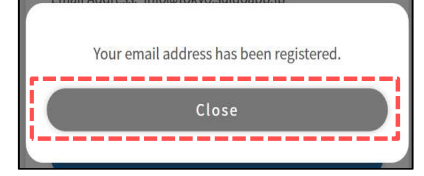

Tap the [Close] button to show the user registration screen.

## <④-1>

If you wish to change your email address, tap the [Back] button. You will return to the email address registration screen, so register a new email address of your choice. After registration, a new verification code will be sent to the email address.

## User registration screen (app user information)

| Т                                       | okyo Water A                      | рр                  |
|-----------------------------------------|-----------------------------------|---------------------|
|                                         |                                   |                     |
|                                         |                                   |                     |
| User Regist                             | ration                            |                     |
| •                                       |                                   |                     |
| Step.1                                  | Step.2                            | Confirmation        |
| User Informa                            | ation                             |                     |
|                                         |                                   | *:Input requir      |
| User Name *                             |                                   |                     |
| The maximum inpu                        | t length is 15 cha                | racters.            |
| n case of being a co<br>corporate name. | orporation, please                | e enter your        |
| John Smith                              |                                   |                     |
| Phone Number '                          |                                   |                     |
| 000                                     | - 0000                            | - 0000              |
| Password *                              |                                   |                     |
| Please use a combi<br>and numbers (8-32 | nation of upper a<br>characters). | nd lowercase letter |
| Password                                |                                   |                     |
| Password Confir                         | mation *                          |                     |
| Password Cont                           | firmation                         |                     |
| C                                       | Next                              | >                   |
|                                         | NEAL                              |                     |

(5) Enter the information about the app user.

Please enter a valid cell phone number to receive a verification code.

After entering all the necessary items, tap the [Next] button. The user registration screen (water service information) will appear.

User registration screen

(water supply information)

| Step.1                                      | Ste               | p.2        | Confirmation    |
|---------------------------------------------|-------------------|------------|-----------------|
| Water Sup                                   | oply Inform       | ation      |                 |
| Please enter th<br>contract.<br>Customer Nu | ne details of yo  | our curren | it water supply |
| 99 -                                        | - 9999999         |            | - 99            |
| Current Paym<br>Please sele                 | nent Method<br>ct |            | 6-              |
| C                                           | Confir            | nation     |                 |
|                                             | Ba                | ck         |                 |

⑥ Please enter the information on your current water service contract. Please check the meter reading slip, etc., on hand and enter the information.

After entering all the necessary items, tap the [Confirmation] button. The confirmation screen will appear.

<6-1>

Please enter your customer number printed on the meter reading slip, receipt, billing statement, or other documents.

<@-2>

You can choose from the following three options under [Current Payment Method].

Invoice / Bank Account / Credit Card

| Please select | × |
|---------------|---|

Depending on the method that you chose, the items to be filled in will vary. (e.g.) If you selected Invoice

| Please enter<br>Waterworks. | your phor | le number i | registered | a with the |
|-----------------------------|-----------|-------------|------------|------------|
| 000                         |           | 0000        |            | 0000       |

(e.g.) If you selected bank account transfer

| Please enter the last 4 digits of your account number. | * |
|--------------------------------------------------------|---|
| (ex)9999                                               |   |

# (e.g.) If you selected credit card payment

| Please enter the last 4 digits of your credit card | l number. * |
|----------------------------------------------------|-------------|
| (ex)9999                                           |             |

#### User registration confirmation screen

| Step.1                                                                                           | Step.2                                     | Confirmation                   |
|--------------------------------------------------------------------------------------------------|--------------------------------------------|--------------------------------|
| If the inform<br>please p                                                                        | ation entered be<br>ress the "Registe      | elow is correct,<br>er" button |
| User Informa                                                                                     | ation                                      | Edit                           |
| UserName<br>John Sr                                                                              | nith                                       |                                |
| Mobile Phone Nu<br>000-0000-0000                                                                 | umber<br>)                                 |                                |
| Password                                                                                         |                                            |                                |
| Water Suppl                                                                                      | y Information                              | Edit                           |
| Customer Numb<br>99-999999-99                                                                    | er                                         |                                |
| Customer Numb<br>99-999999-99<br>Current Paymen<br>Credit card pa                                | er<br>t Method<br>yment                    |                                |
| Customer Numb<br>99-999999-99<br>Current Paymen<br>Credit card pa<br>Last 4 digits of cr<br>9999 | er<br>t Method<br>yment<br>redit card numl | ber                            |

- ⑦ Check the contents you have entered in the app's user information. Tap the [Edit] button to return to the user registration screen (app user information) and modify the information if needed.
- ⑧ Check the contents you have entered in the water service information. Tap the [Edit] button to return to the user registration screen (water supply information) and modify the information if needed.
- ③ Confirm the contents, and if everything is fine, tap the [Register] button. The following message will be displayed once you tap the [Register] button.

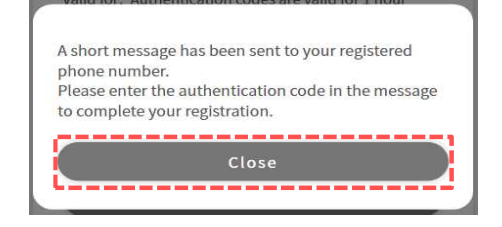

A verification code will be sent to the mobile phone number you provided on the user registration screen (app user information).

Tap the [Close] button to show the SMS authentication screen.

## SMS authentication screen

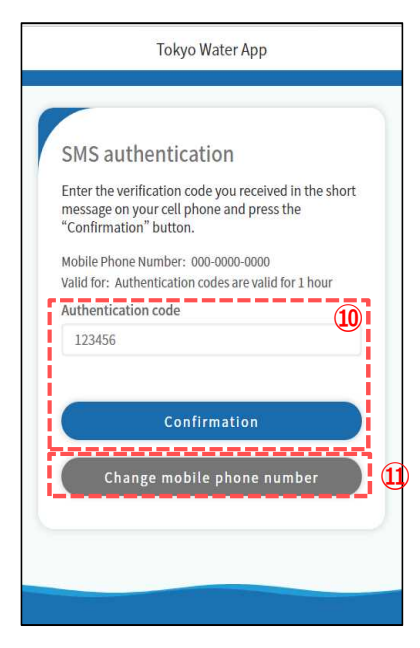

#### Change phone number screen

| Change Phone Number                                                                 |    |
|-------------------------------------------------------------------------------------|----|
| Change Phone Number                                                                 |    |
| *:Input requir                                                                      |    |
|                                                                                     | ed |
| This is not a change of the registered phone numb<br>for the water supply contract. | er |
| Mobile Phone Number *                                                               |    |
| 000 - 0000 - 0000                                                                   |    |
|                                                                                     |    |
| Change                                                                              |    |
| Back                                                                                |    |
|                                                                                     |    |

Inter the verification code that was sent to the registered mobile phone number and tap the [Confirmation] button. If the verification code is correct, the message below will be displayed.

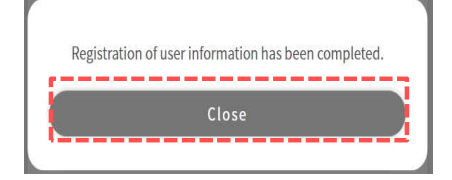

Tap the [Close] button on the message to proceed to the login screen.

① To change your mobile phone number, tap the [Change mobile phone number] button to show the Change phone number screen.

Enter the mobile phone number you want to change and tap the [Change] button to resend the verification code.

This section describes the steps for the application to stop water contract using the app. (After login)

Smartphones and tablets

|             | Tokyo Water App                       |   |
|-------------|---------------------------------------|---|
| John        | Smith                                 |   |
| ·           | Click here for the Move Procedures    |   |
|             | Move Procedures >                     |   |
|             | -                                     |   |
| No          | otice from the Waterworks             |   |
| ダ<br>5<br>応 | ウンロードキャンペーン実施中!<br><u>算はこちら!</u>      |   |
| 202<br>東京   | 22/06/01 Unread<br>京都水道局アプリの登録完了のお知らせ |   |
| -           |                                       | 8 |
|             |                                       |   |
|             |                                       |   |
|             |                                       |   |
| (A)         | •••<br>Menu                           |   |
|             |                                       |   |
| 14,2461.0   | Tokyo Water App                       |   |
| John        | Smith                                 |   |
| -           | User information                      |   |
| ۲           | Move Procedures                       |   |
| 1           |                                       |   |
| ~           | Settings                              |   |
| 0           | Terms of Use >                        |   |
| ٥           | Waterworks Website                    |   |
| ۲           | Logout                                |   |
|             | <b>(2-1</b>                           | L |
| )<br>Info   | Menu                                  |   |

For those operating the app on a smartphone or tablet, please follow the steps below to open the screen.

①. Tap the [Move Procedures] button on the top screen.

Or

- ②-1. Tap the [Menu] button on the footer menu to open the menu.
- ②-2. Tap the [Move Procedures] button.

For those who are operating the app on a computer, please follow the steps below to open the screen.

③ Click the [Move Procedures] button on the side menu.

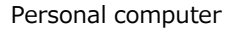

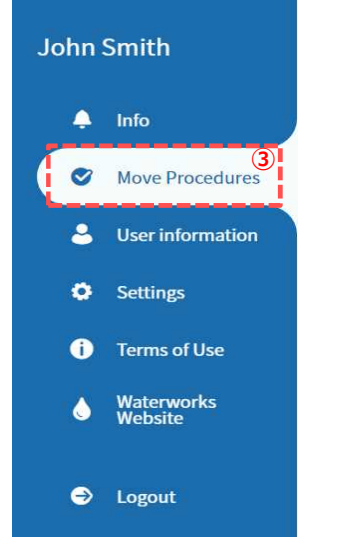

# Move procedures screen

|                           | Tokyo Water App                                                                                                    |
|---------------------------|----------------------------------------------------------------------------------------------------|
| ohn S                     | mith                                                                                                    |
|                           |                                                                                                    |
| Mo                        | ve Procedures                                                                                                    |
| (                         | Application for Disconnection and                                                                                                    |
|                           | Connection                                                                                                    |
| $\subset$                 | Connection Application                                                                                                    |
| C                         | Disconnection Application                                                                                                    |
|                           | Except for Musashino city, Hamura<br>city, Akishima city, Hinohara village,<br>Tokyo islands                                                |
| Custo<br>conn<br>disco    | mers who can apply today are those whose:<br>ection day is from 2022/07/15 to 2022/09/13,<br>nnection day is from 2022/05/26 to 2023/06/21. |
| For th<br>day a<br>assist | ose whose connection day and disconnection<br>re not included above, or those who need urgent<br>ance, please contact the Customer Center.  |
|                           |                                                                                                    |
|                           |                                                                                                    |
| -                         |                                                                                                    |
| Info                      | Mer                                                                                                    |

4 Move procedures screen will appear.

#### Move procedures screen

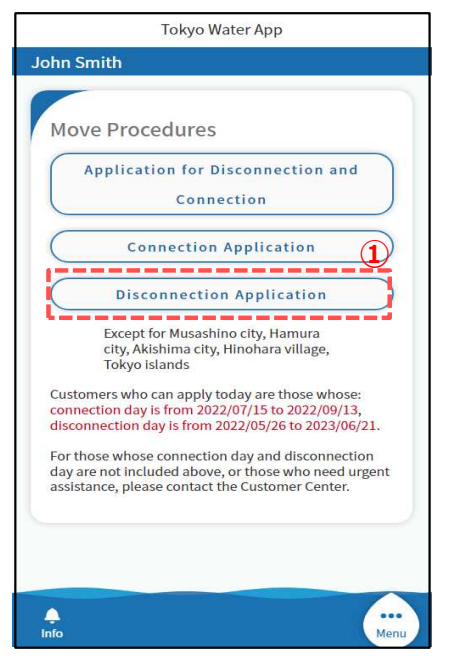

Screen of the application to disconnect water supply (applicant information)

| Tokyo Water App                                                       |            |  |  |
|-----------------------------------------------------------------------|------------|--|--|
| John Smith                                                            |            |  |  |
| Application to Disconnect Water<br>Supply                             |            |  |  |
| Step.1 Step.2 Step.3 Confirmat                                        | ion        |  |  |
| Applicant Information Disconnected Water Supply                       |            |  |  |
| •input red<br>Customer Information *<br>10-999999-09 大田区大森南2丁目17番3号 A | , 2        |  |  |
| Address<br>〒123-4567<br>大田区大森南2丁目17番3号 A棟 404<br>号容                   | Ļ          |  |  |
| Contractee's name<br>John Smith                                       |            |  |  |
| Applicant information                                                 |            |  |  |
| Applicant Name<br>John Smith                                          |            |  |  |
| Email Address<br>tokyo1@demo                                          |            |  |  |
| Relationship to the Water Supply Contractee<br>Same Person            |            |  |  |
| Applicant Phone Number<br>000-0000-0000                               |            |  |  |
| Next                                                                  | 3          |  |  |
| Back                                                                  | $\bigcirc$ |  |  |
| <b>↓</b><br>Info                                                      | Menu       |  |  |

This section describes the steps for the application to stop using the water service.

① Tap the [Disconnection Application] button on the move procedures screen to open the screen of the application to disconnect water supply.

- ② Select the customer number you wish to cancel on the screen of the application to disconnect water supply (applicant information).
- ③ After filling in the required fields, tap the [Next] button. Tap to show the screen of the application to disconnect water supply (information of application to disconnect water supply ).

## 4. How to stop water service contract

## Screen of the application to disconnect water supply (information of application to disconnect water supply)

| Application to Disconnect Water Supply  Step.1 Step.2 Step.3 Confirmation  Information of Application to Disconnect Water Supply  Figure equired  Disconnection Date * Date Customers who can apply today are those whose: disconnection Vater Story 2005/216 1023/06/21.  Mailing address for invoices, etc. Postal Code * 999 - 9999 Prefecture * Tokyo Ward/City/Town/Village * Shinjuku City Town * Nishi-Shinjuku Chome * 1-Chome Street 2 Unit 3 Building name Please enter the building number and an error occurs when entering in the "building number" field netsea. A Room number 101 Recipient's name * John Smith Phone number of mailing address 000 - 0000 - 0000 Next Back                                                                                                    | To                                                                                                    | okyo Water App                                                                                     | )                                                                |            |
|----------------------------------------------------------------------------------------------------|----------------------------------------------------------------------------------------------------|----------------------------------------------------------------------------------------------------|------------------------------------------------------------------|------------|
| Application to Disconnect Water Step.1 Step.2 Step.3 Confirmation Information of Application to Disconnect Water Supply:                                                                                                    | nn Smith                                                                                                    |                                                                                                    |                                                                  |            |
| Application to Disconnect Water Step.1 Step.2 Step.3 Confirmation Information of Application to Disconnect Water Supply                                                                                                    |                                                                                                    |                                                                                                    |                                                                  |            |
| Step.1 Step.2 Step.3 Confirmation   Information of Application to Disconnect Water   Information of Application to Disconnect Water Signature Signature Date Catometion Date * Date Catometion Date si from 2020/05/26 to 2023/05/216 Catometion Value Si from 2020/05/26 to 2023/05/216 Date Catometion Value Si from 2020/05/26 to 2023/05/216 Catometion Value Si from 2020/05/26 to 2023/05/216 Catometion Value Si from 2020/05/26 to 2023/05/216 Catometion Value Si from 2020/05/26 to 2023/05/216 Catometion Value Si from 2020/05/26 to 2023/05/216 Catometion Value Si from 2020/05/26 to 2023/05/216 Catometic Simple Value Si from 2020/05/26 to 2023/05/216 Catometic Simple Value Si from 2020/05/26 to 2023/05/216 Catometic Simple Value Si from 2020/05/26 to 2023/05/216 Catometic Simple Value Si from 2020/05/26 to 2023/05/216 Catometic Simple Value Si from 2020/05/26 to 2023/05/216 Catometic Simple Value Si from 2020/05/26 to 2023/05/216 Catometic Simple Value Si from 2020/05/26 to 2023/05/216 Catometic Simple Value Si from 2020/05/26 to 2023/05/216 Catometic Simple Value Si from 2020/05/26 to 2023/05/216 Catometic Simple Value Si from 2020/05/26 to 2023/05/216 Catometic Simple Value Simple Simpl                                                                                                    | Application to<br>Supply                                                                                                    | Disconnec                                                                                          | t Water                                                          |            |
| Step.1       Step.2       Step.3       Confirmation         Information of Application to Disconnect Water         Supply       *:input required         Date       *:input required         Date       *:input required         Date       *:input required         Connection Date *       *:input required         Pate       *:input required         Catomettion date is from 2020/05/05 to 2023/05/05.       Connection         Pate       *:input required         Prefecture *       *         Tokyo       ************************************                                                                                                    |                                                                                                    |                                                                                                    |                                                                  |            |
| Information of Application to Disconnect Water<br>Supply  information of Application to Disconnect Water<br>input required<br>Disconnection Date * Date  Customers who can apply today are those whose:<br>disconnection date is from 2022/05/26 to 2023/06/21.<br>Mailing address for invoices, etc.<br>Postal Code * 999 - 9999  Prefecture * Tokyo Ward/City/Town/Village * Shinjuku City Town * Nishi-Shinjuku Chome * 1-Chome Street 2 Unit 3 Building name Please enter the building name Building number *In case there is no building number, please leave it blank. If your address contains a building number and an error occurs when entering in the *building number* field, please enter the number in the *room number* field instead                                                                                                    | Step.1 Ste                                                                                                    | p.2 Step.:                                                                                         | 3 Confirmat                                                      | ion        |
| Supply   *:input required Disconnection Date * Date Customers who can apply today are those whose: desconnection day is from 2022/05/26 to 2022/05/21. Mailling address for invoices, etc. Postal Code * 999 9 999 999 999 999 999 999 999 999                                                                                                    | Information of Ap<br>Supply                                                                                                    | plication to Di                                                                                    | sconnect Wa                                                      | ter        |
| Disconnection Date * Date Customers who can apply today are those whose: disconnection days is from 2020/05/26 to 2023/05/21. Mailing address for invoices, etc. Postal Code * 9999 - 9999 Prefecture * Tokyo Ward/City/Town/Village * Shinjuku City Town * Nishi-Shinjuku Chome * 1-Chome Street 2 Unit 3 Building name Please enter the building namber and an error occurs when entering in the "building number" field, please enter the number in the "room number" field please enter the number in the "room number" field, please enter the number in the "room number" field please enter the number in the "room number" field please enter the number in the "room number" field nistead. A Room number 101 Recipient's name * John Smith Phone number of mailing address 000 - 0000 - 0000 Next Canadia Comment Canadia Comment Ca                                                                                                    | Supply                                                                                                    | pheation to b                                                                                      | *:Input requ                                                     | ired       |
| Date   Customers who can apply today are those whose:   Geconnection day is from 2020/87/66 to 2023/06/21.   Mailing address for invoices, etc.   Postal Code *   999 - 9999   Prefecture *   Tokyo   Ward/City/Town/Village *   Shinjuku City   Town *   Nishi-Shinjuku   Chome *   1-Chome   Street   2   Unit   3   Building name   Please enter the building namber and an error occurs when entering in the "building number" field, please enter the number in the "room number" field, please enter the number in the "room number" field, please enter the number in the "room number" field, please enter the number in the "som number" field please enter the number in the "on number" field nestead.   A   Room number   101   Recipient's name *   John Smith   Phone number of mailing address   000 - 0000 - 0000   Next                                                                                                    | Disconnection Date                                                                                                    | •                                                                                                  |                                                                  |            |
| Customers who can apply today are those whose:<br>disconnection day is from 2022/05/26 to 2023/06/21.<br>Mailing address for invoices, etc.<br>Postal Code *<br>999 - 9999<br>Prefecture *<br>Tokyo<br>Ward/City/Town/Village *<br>Shinjuku City<br>Town *<br>Nishi-Shinjuku<br>Chome *<br>1-Chome *<br>1-Cho | Date                                                                                                    |                                                                                                    |                                                                  |            |
| Prefecture * Tokyo Ward/city/Town/Village * Shinjuku City Town * Nishi-Shinjuku Chome * 1-Chome Street 2 Unit 3 Building name Please enter the building name Building number *In case there is no building number, please leave it blank. If your address contains a building number and an error occurs when entering in the "building number" field, please enter the number in the "room number" field instead. A Room number 101 Recipient's name * John Smith Phone number of mailing address 000 - 0000 - 0000 Next Back                                                                                                    | disconnection day is fro<br>Mailing address<br>Postal Code *                                                                    | 9999                                                                                               | vnose:<br>23/06/21.<br>tc.                                       |            |
| Tokyo Ward/City/Town/Village * Shinjuku City Town * Nishi-Shinjuku Chome * 1-Chome Street 2 Unit 3 Building name Please enter the building name Building number *In case there is no building number, please leave it blank. If your address contains a building number and an error occurs when entering in the *Juilding number* field nistead. A Room number 101 Recipient's name * John Smith Phone number of mailing address 000 - 0000 - 0000 Next Back                                                                                                    | Prefecture *                                                                                                    |                                                                                                    |                                                                  |            |
| Ward/City/Town/Village * Shinjuku City Town * Nishi-Shinjuku Chome * 1-Chome Street 2 Unit 3 Building name Please enter the building namber and an error occurs when entering in the "building number" field, please enter the number in the "room number" field, please enter the number in the "room number" field, please enter the number in the "som number" field, please enter the number in the "som number" field, please enter the number in the "som number" field nstead. A Room number 101 Recipient's name * John Smith Phone number of mailing address 000 - 0000 - 0000 Next Common Common Com                                                                                                    | Tokyo                                                                                                    |                                                                                                    |                                                                  |            |
| Shinjuku City Town * Nishi-Shinjuku Chome * 1-Chome Street 2 Unit 3 Building name Please enter the building name Building number *In case there is no building number, please leave it blank. If your address contains a building number and an error occurs when entering in the "building number" field linstead. A Room number 101 Recipient's name * John Smith Phone number of mailing address 000 - 0000 Next C Back                                                                                                    | Ward/City/Town/Vill                                                                                                    | age *                                                                                              |                                                                  |            |
| Town * Nishi-Shinjuku Chome * 1-Chome Street 2 Unit 3 Building name Please enter the building name Building number *In case there is no building number, please leave it blank. If your address contains a building number and an error occurs when entering in the "building number" field instead. A Room number 101 Recipient's name * John Smith Phone number of mailing address 000 - 0000 Next Back                                                                                                    | Shinjuku City                                                                                                    |                                                                                                    |                                                                  |            |
| Nishi-Shinjuku Chome * 1-Chome Street 2 Unit 3 Building name Please enter the building name Building number *In case there is no building number, please leave it blank. If your address contains a building number and an error occurs when entering in the *building number" field instead. A Room number 101 Recipient's name * John Smith Phone number of mailing address 000 - 0000 Next Back                                                                                                    | Town *                                                                                                    |                                                                                                    |                                                                  |            |
| Chome *  1-Chome Street 2 Unit 3 Building name Please enter the building name Building number *In case there is no building number, please leave it blank. If your address contains a building number and an error occurs when entering in the *Duilding number* field please enter the number in the *room number* field instead.  A Room number 101 Recipient's name * John Smith Phone number of mailing address 000 - 0000 - 0000 Next Back                                                                                                    | Nishi-Shinjuku                                                                                                    |                                                                                                    |                                                                  |            |
| I-come Street 2 Unit 3 Building name Please enter the building name Building number *In case there is no building number, please leave it blank. If your address contains a building number and an error occurs when entering in the *building number" field, please enter the number in the *room number" field instead. A Room number 101 Recipient's name * John Smith Phone number of mailing address 000 - 0000 - 0000 Next Back                                                                                                    | Chome *                                                                                                    |                                                                                                    |                                                                  |            |
| Street 2 Unit 3 Building name Please enter the building name Building number *In case there is no building number, please leave it blank. If your address contains a building number and an error occurs when entering in the *building number" field, please enter the number in the "room number" field nease enter the number in the "room number" field nease enter the number in the "noom number" field nease enter the number in the "oom number" field nease enter the number in the "oom number" field nease enter the number in the "oom number" field nease enter the number in the "oom number" field nease enter the number in the "oom number" field nease enter the number in the "oom number" field nease enter the number of near the "oom number field nease enter the number of mailing address 000 - 0000 - 0000 Next Back                                                                                                    | 1-Chome                                                                                                    |                                                                                                    |                                                                  |            |
| Unit<br>3<br>Building name<br>Please enter the building name<br>Building number *In case there is no building<br>number, please leave it blank.<br>If your address contains a building number and an<br>error occurs when entering in the *building number"<br>field, please enter the number in the *room number"<br>field, please enter the number in the *room number"<br>field, please enter the number in the *room number"<br>field nistead.<br>A<br>Room number<br>101<br>Recipient's name *<br>John Smith<br>Phone number of mailing address<br>000 - 0000 - 0000<br>Next<br>Back                                                                                                    | Street                                                                                                    |                                                                                                    |                                                                  |            |
| June<br>3<br>Building name<br>Please enter the building name<br>Building number *In case there is no building<br>number, please leave it blank.<br>If your address contains a building number and an<br>error occurs when entering in the "building number"<br>field, please enter the number in the "room number"<br>field, please enter the number in the "room number"<br>field, please enter the number in the "room number"<br>field instead.<br>A<br>Room number<br>101<br>Recipient's name *<br>John Smith<br>Phone number of mailing address<br>000 - 0000 - 0000<br>Next<br>Back                                                                                                    |                                                                                                    |                                                                                                    |                                                                  |            |
| Building name Please enter the building name Building number 'In case there is no building number, please leave it blank. If your address contains a building number and an error occurs when entering in the 'Building number'' field, please enter the number in the 'room number'' field, please enter the number in the 'room number'' field, please enter the number in the 'room number'' field instead. A Room number 101 Recipient's name * John Smith Phone number of mailing address 000 - 0000 - 0000 Next Back                                                                                                    | 3                                                                                                    |                                                                                                    |                                                                  |            |
| Please enter the building name Building number *In case there is no building number, please leave it blank. If your address contains a building number and an error occurs when entering in the *building number" field, please enter the number in the *room number" field instead. A Room number 101 Recipient's name * John Smith Phone number of mailing address 000 - 0000 Next Back                                                                                                    | Building name                                                                                                    |                                                                                                    |                                                                  |            |
| Building number *In case there is no building<br>number, please leave it blank.<br>If your address contains a building number and an<br>error occurs when entering in the "building number"<br>field, please enter the number in the "room number"<br>field instead.<br>A<br>Room number<br>101<br>Recipient's name *<br>John Smith<br>Phone number of mailing address<br>000 - 0000 - 0000<br>Next ><br>Back                                                                                                    | Please enter the                                                                                                    | building name                                                                                      |                                                                  |            |
| A Room number 101 Recipient's name * John Smith Phone number of mailing address 000 Next Back                                                                                                    | Building number<br>number, please le<br>If your address cont<br>error occurs when e<br>field, please enter ti<br>field instead. | *In case there is<br>ave it blank.<br>cains a building r<br>entering in the "b<br>he number in the | s no building<br>number and an<br>puilding numbe<br>e "room numb | er"        |
| Room number 101 Recipient's name * John Smith Phone number of mailing address 000 - 0000 - 0000 Next Back                                                                                                    | A                                                                                                    |                                                                                                    |                                                                  |            |
| 101 Recipient's name * John Smith Phone number of mailing address 000 - 0000 - 0000 Next Back                                                                                                    | Room number                                                                                                    |                                                                                                    |                                                                  |            |
| Recipient's name *<br>John Smith<br>Phone number of mailing address<br>000 - 0000 - 0000<br>Next<br>Back                                                                                                    | 101                                                                                                    |                                                                                                    |                                                                  |            |
| John Smith       Phone number of mailing address       000     -       000     -       000     -       000     -       000     -       000     -       000     -       000     -       000     -       000     -       000     -       000     -       000     -       000     -       000     -       000     -       000     -       000     -       000     -       000     -       000     -       000     -       000     -       000     -       000     -       000     -       000     -       000     -       000     -       000     -       000     -       000     -       000     -       000     -       000     -       000     -       000     -       000     -       000     -       000     -       000     -       000                                                                                                    | Desiniont's norma                                                                                                    | *                                                                                                  |                                                                  |            |
| Phone number of mailing address 000 - 0000 - 0000 Next Back                                                                                                    | loba C-ith                                                                                                    |                                                                                                    |                                                                  |            |
| Phone number of mailing address 000 - 0000 - 0000 Next Back                                                                                                    | John Smith                                                                                                    |                                                                                                    |                                                                  |            |
| 000 - 0000 - 0000<br>Next > (<br>Back                                                                                                    | Phone number of                                                                                                    | mailing addres                                                                                     | s                                                                |            |
| Next >                                                                                                    | 000 -                                                                                                    | 0000                                                                                               | - 0000                                                           |            |
| Back                                                                                                    |                                                                                                    | Next                                                                                               |                                                                  |            |
|                                                                                                    |                                                                                                    | Back                                                                                               |                                                                  |            |
|                                                                                                    |                                                                                                    |                                                                                                    |                                                                  | $\bigcirc$ |
|                                                                                                    |                                                                                                    |                                                                                                    |                                                                  |            |

 ④ Enter the information on the application to stop using the water service.

# <@-1>

After filling in the required fields, tap the [Next] button to show the screen of the application to disconnect water supply (payment information).

## 4. How to stop water service contract

Screen of the application to disconnect water supply (payment information)

| Tokyo Water App                                                                                                    |
|----------------------------------------------------------------------------------------------------|
| John Smith                                                                                                    |
| Application to Disconnect Water<br>Supply                                                                                                    |
| Step.1 Step.2 Step.3 Confirmation                                                                                                    |
| Payment Information                                                                                                    |
| Payment Information *:Input required                                                                                                    |
| Method of Payment *                                                                                                    |
| Bill -                                                                                                    |
| "Direct debit or credit card payment" is limited to customers who<br>are currently registered for either of them.                                                |
| If the meter cannot be checked without being present due to an<br>auto-lock or other, or if you want to settle the bill on-site, you will<br>need to be present. |
| If the date of discontinuation of use is from 2022/12/31 to 2023/01/03, we cannot be present.                                                                    |
| In-Person Appointment *                                                                                                    |
| O Not Schedule an In-Person Appointment                                                                                                    |
| Schedule an In-Person Appointment                                                                                                    |
|                                                                                                    |
| Confirmation > 9-2                                                                                                    |
| Back                                                                                                    |
| ♠<br>Info Menu                                                                                                    |

(5) Fill in the payment information for stopping the water service.

## <5-1>

If you choose [Schedule an In-Person Appointment], a box for entering the preferred time to be present will be displayed.

| If you would<br>like do so. | l like to be present, please select the time you would                     |
|-----------------------------|----------------------------------------------------------------------------|
| When makin<br>be present.   | ng your selection, select a time you are sure you will                     |
| (Example) If<br>p           | you wish to be present by 14:30,<br>lease select "between 13:00 to 14:00". |
| Desired In-                 | -Person Appointment Time *                                                 |
| Please s                    | elect 🗸                                                                    |

# <5-2>

After filling in the required fields, tap the [Confirmation] button to show the screen of confirming the application to disconnect water supply.

#### 4. How to stop water service contract

Confirmation screen of the application to disconnect water supply

| Tokyo Water App                                                                     |   |
|-------------------------------------------------------------------------------------|---|
| John Smith                                                                          |   |
| Application to Disconnect Water<br>Supply                                           |   |
| Step.1 Step.2 Step.3 Confirmation                                                   |   |
| If the information entered below is correct,<br>please press the "Register" button. |   |
| Applicant Information                                                               | 1 |
| Disconnected Water Supply<br>Customer Number<br>10-999999-09                        | l |
| Postal Code<br>123-4567                                                             | İ |
|                                                                                     | / |
| Information of Application to<br>Disconnect Water Supply                            | ł |
| Date of Disconnection 2023/01/01                                                    |   |
| Mailing Address<br>Postal Code<br>999-9999                                          |   |
| $\gg$                                                                               |   |
| Payment Information Edit                                                            | 1 |
| Method of Payment<br>Immediate settlement                                           |   |
| In-Person Appointment<br>Schedule an In-Person Appointment                          | ł |
| Desired In-Person Appointment Time<br>Any time on appointed day                     |   |
| Register                                                                            | ) |
| Back                                                                                |   |
|                                                                                     |   |
| ♠<br>Info                                                                           |   |

- ⑥ Check the applicant information you entered. You can tap the [Edit] button to return to the screen of the application to disconnect water supply (applicant information) and modify the information.
- Check the information you have entered in the application to disconnect water supply. You can tap the [Edit] button to return to the screen of the application to disconnect water supply (information of application to disconnect water supply) and modify the information.
- ⑧ Check the payment information. You can tap the [Edit] button to return to the screen of the application for disconnect water supply (payment information) to modify the information.

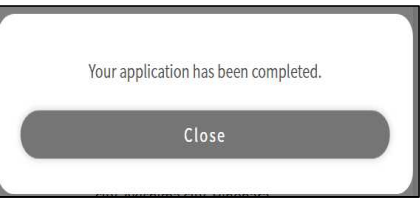

This completes the application for stopping the water service.